## MEMPERBAIKI PENGAJUAN PERUBAHAN DATA DOSEN YANG BELUM DISETUJUI

1. Login Sebagai Dosen di **Front-End SISTER UNIVED** <u>http://sister.unived.ac.id</u> Klik pada menu Perubahan Data, Misalkan **Profil > Data Pribadi** 

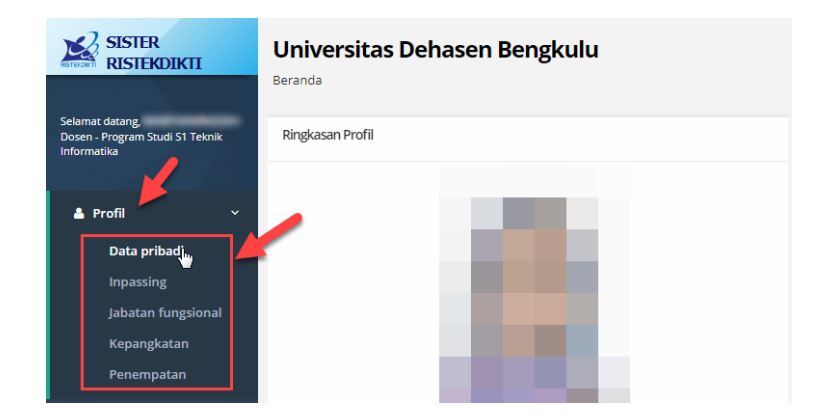

2. Jika bapak/ibu dosen telah mengajukan perubahan data dan setelah beberapa hari di cek ternyata data bapak/ibu dosen belum berubah, silahkan klik pada tombol **Ajukan Perubahan Data** pada masing-masing blok data dosen untuk melihat status pengajuan.

Misalkan perubahan **Nama Ibu Kandung**, maka pada blok **Profil**, klik tombol **Ajukan Perubahan Data** [].

| SISTER<br>RISTEKDIKTI                                             |    | Universitas De<br>Beranda / Profil / Dat | e <b>hasen Bengkulu</b><br><sup>a Pribadi</sup> |     |                   | 🌣 Pengaturan 🛛 🕞 Keluar                    |
|-------------------------------------------------------------------|----|------------------------------------------|-------------------------------------------------|-----|-------------------|--------------------------------------------|
| Selamat datang,<br>Dosen - Program Studi S1 Teknik<br>Informatika | t. | Profil                                   | a                                               | Ali | amat dan Kontak   | æ                                          |
| 🛔 Profil                                                          | ~  |                                          | -                                               |     | Email             | No. or an advantage from a grant and a set |
|                                                                   |    |                                          |                                                 |     | Alamat            | 1.000-001-0.00                             |
| Inpassing                                                         |    |                                          |                                                 |     | RT                |                                            |
| Jabatan fungsional                                                |    |                                          |                                                 |     | RW                |                                            |
| Kepangkatan                                                       |    |                                          |                                                 |     | Dusun             |                                            |
| Penempatan                                                        |    |                                          |                                                 |     | Desa/Kelurahan    | Parameters.                                |
| 🕿 Kualifikari                                                     |    |                                          |                                                 |     | Kota/Kabupaten    | too beginte                                |
| e Kualinkasi                                                      | ĺ. |                                          |                                                 |     | Provinsi          | Program (Second                            |
|                                                                   | >  |                                          | Unggah Foto ᆂ                                   |     | Kode Pos          |                                            |
| Pelaks. pendidikan                                                | >  | NIDN                                     | :                                               |     | No. Telepon Rumah |                                            |
| A Rolaka populitian                                               |    | Nama                                     | :                                               |     | No. HP            | 100-10-10-10-1                             |
| Pelaks, penelitian                                                |    | Jenis Kelamin                            | : Personal and                                  |     |                   |                                            |
| % Pelaks. pengabdian                                              | >  | Tempat Lahir                             | : 00.00 TO 0000                                 |     |                   |                                            |

3. Klik **OK**, jika muncul pesan seperti gambar berikut ini:

| DRAFT DIAJUKAN<br>Show 10 * entries<br>Tanggal<br>No data available in table<br>Maaf, aju an sebelumnya masih di proses | Riwayat Ajuan Peruba        | han Data Profil                        |
|----------------------------------------------------------------------------------------------------|-----------------------------|----------------------------------------|
| Show 10 v entries                                                                                                    | DRAFT DIAJUKAN              |                                        |
| No data available in table<br>Maaf, aiuan sebelumnya masih di proses                                                    | Show 10 • entries           |                                        |
| Maaf, ajuan sebelumnya masih di proses                                                                                  | No data available in table  |                                        |
| Showing 0 to 0 of 0 entries                                                                                             | Showing 0 to 0 of 0 entries | Maaf, ajuan sebelumnya masih di proses |
| Silahkan periksa status ajuan berikut.                                                                                  |                             | Silahkan periksa status ajuan berikut. |
| ок                                                                                                    |                             | ок                                     |
|                                                                                                    |                             |                                        |

4. Klik pada Tab Status yang Terdapat Notifikasi seperti gambar berikut ini (Status : **DITANGGUHKAN**)

| Riwayat Ajuan Perubahan Data Profil |                   |           |         |                      |  |  |  |  |
|-------------------------------------|-------------------|-----------|---------|----------------------|--|--|--|--|
| DRAFT                               | DIĄJUKAN          | DISETUJUI | DITOLAK |                      |  |  |  |  |
| Show 10 • entries                   |                   |           |         |                      |  |  |  |  |
|                                     | ය<br>Tanggal Dibu | at ↓      | 1       | Keterangan Perubahan |  |  |  |  |
| No data available in table          |                   |           |         |                      |  |  |  |  |
| Showing 0 to 0 of 0 entries         |                   |           |         |                      |  |  |  |  |

5. Cermati keterangan dari status pengajuan, disana terdapat informasi yang menjadi dasar untuk memperbaiki pengajuan. Dan untuk melakukan perbaikan pengajuan, klik pada tombol *Aksi (Detail Data)*.

| RAFT                | DIAJUKAN                          | DISETUJUI | DITOLAK                   | DITANGGUHKAN 🚺        |                             |                          |
|---------------------|-----------------------------------|-----------|---------------------------|-----------------------|-----------------------------|--------------------------|
| ow 10               | • entries                         |           |                           |                       | Sear                        | ch:                      |
| Tangg               | រal Diajukan                      | Tanggal D | itangguhkan <sup>↓↑</sup> | Keterangan Penangguha | n Status                    | Umur Tangguhan<br>(Hari) |
| 02 N<br>(Sudah pros | /laret 2019<br>es kepegawaian PT) | 02 Ma     | iret 2019                 | mohon dilampirkan kk  | Ditangguhkan tenaga LLDIKTI | 6 0                      |
| owing 1 to 1        | of 1 entries                      |           |                           |                       |                             | Previous 1 Ne            |

6. Setelah ditampilkan detail data, silahkan klik tombol Tarik Kembali Ajuan

| Jenis    | Kelamin             |                     |                |               |                  |  |  |  |  |
|----------|---------------------|---------------------|----------------|---------------|------------------|--|--|--|--|
| Temp     | at Lahir            |                     |                |               |                  |  |  |  |  |
| Tangg    | al Lahir            |                     |                |               |                  |  |  |  |  |
| Nama     | Ibu Kandung         |                     |                |               |                  |  |  |  |  |
|          |                     |                     |                |               |                  |  |  |  |  |
| Statu    | s A[yan             | Ditangguhkan tenag  | a LLDIKTI      |               |                  |  |  |  |  |
| Keter    | angan Periksa       | mohon dilampirk     | an kk          |               |                  |  |  |  |  |
| CP Edit  | Ajuan               |                     |                |               |                  |  |  |  |  |
| * Dokume | n Wajib : KTP ,     |                     |                |               | + Tambah Dokumen |  |  |  |  |
| Doku     | imen                |                     |                |               |                  |  |  |  |  |
| No.      | Nama Dokumen        | Nama File           | Tanggal Upload | Jenis Dokumen | Aksi             |  |  |  |  |
| 1        | КТР                 | 20170825_084543.jpg | 15 April 2018  | KTP           | <b>Q</b> 2       |  |  |  |  |
| Tarik Ke | Tarik Kembali Ajuan |                     |                |               |                  |  |  |  |  |

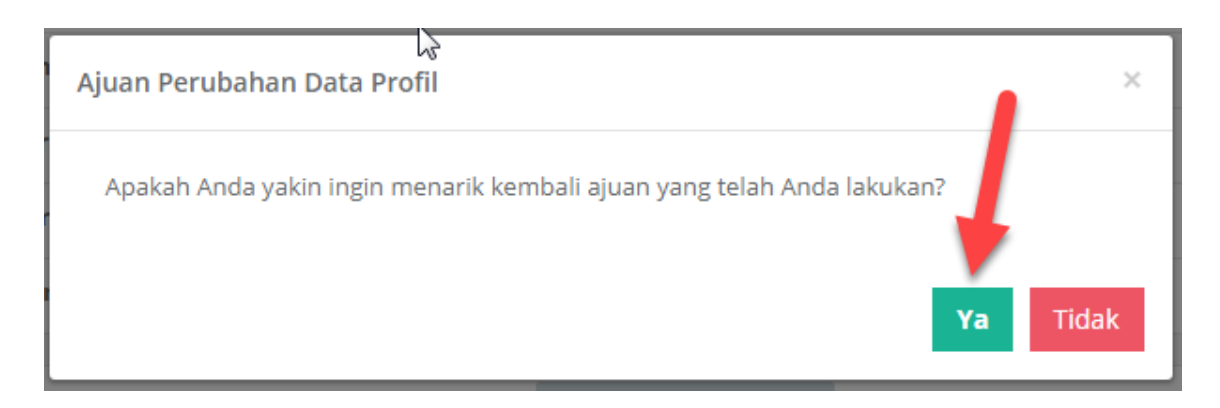

7. Perbaiki ajuan perubahan data dan klik ajukan kembali jika perbaikan sudah dilakukan.

| Statu                                     | kð<br>s Ajuan                                              | Draft Ajuan         |                |                             |                  |  |  |  |  |  |  |
|-------------------------------------------|------------------------------------------------------------|---------------------|----------------|-----------------------------|------------------|--|--|--|--|--|--|
| Keter                                     | angan Periksa                                              | mohon dilampirkan   | kk Klik dis    | ini untuk melampirkan dokum | en               |  |  |  |  |  |  |
| @ Edit                                    | C Edit Ajuen (KK) atau dokumen lain sesuai yang diperbaiki |                     |                |                             |                  |  |  |  |  |  |  |
| * Dokume                                  | n Wajib : KTP ,                                            |                     |                |                             | + Tambah Dokumen |  |  |  |  |  |  |
| 🖹 Doku                                    | imen                                                       |                     |                |                             |                  |  |  |  |  |  |  |
| No.                                       | Nama Dokumen                                               | Nama File           | Tanggal Upload | Jenis Dokumen               | Aksi             |  |  |  |  |  |  |
| 1                                         | КТР                                                        | 20170825_084543.jpg | 15 April 2018  | KTP                         | <b>Q (2</b> )    |  |  |  |  |  |  |
| Klik untuk mengajukan kembali             |                                                            |                     |                |                             |                  |  |  |  |  |  |  |
| Data sudah lengkap? Ajukan Perubahan Data |                                                            |                     |                |                             |                  |  |  |  |  |  |  |

8. Tunggu perubahan data di validasi oleh Admin Kepegawaian PT dan LLDIKTI

Jangan lupa untuk selalu memantau status perubahan data bapak/ibu untuk memastikan perubahan data yang diajukan sudah VALID.